## Facility Use Request

## Campus Approver

| When a FUR is completed for your                                                                                                    | From: 🕴 "Eduphoria" <eduphoria@galenaparkisd.com> 3/9/2010 12:</eduphoria@galenaparkisd.com>                                                                                                    |
|----------------------------------------------------------------------------------------------------|----------------------------------------------------------------------------------------------------|
| campus – you will receive an Email.                                                                                                    | Subject: Annroval Action Required - Galena Park High                                                                                                    |
|                                                                                                    | Ter Subject.                                                                                                    |
| See sample Email - $\rightarrow$                                                                                                    | To. Y Steven R. Kinney Y David C. Lovinggood                                                                                                    |
| When you receive an email, login to<br>Eduphoria Formspace to approve or<br>deny the request                                                                                          | Attachments: 🕢 Attach0.html 51                                                                                                    |
| ucity the request.                                                                                                    | Submitted by Darlene Lovinggood<br>3/9/2010 12:08:20 PM<br>GPISDFacility Use Request -Galena Park High School                                                                                                |
| In Eduphoria:                                                                                                    | Review Forms                                                                                                    |
| Select: Formspace                                                                                                    | Pending Review 🔽                                                                                                    |
| Select: Review Tab                                                                                                    | 🖉 👔 Galena Park High                                                                                                    |
|                                                                                                    | Darlene Lovinggood Review Forms                                                                                                    |
| Note: You can click on the down                                                                                                    | 3/9/2010 Pending Review                                                                                                    |
| arrow key to see Reviewed and                                                                                                    | Pending Review                                                                                                    |
| Received forms.                                                                                                    | Reviewed                                                                                                    |
| Scroll to the bottom of the form to add                                                                                                    |                                                                                                    |
| Comments – if needed                                                                                                    | comments by campus Approver:                                                                                                    |
| Utilize the top bar menu to Approve                                                                                                    |                                                                                                    |
| or Denv the request.                                                                                                    | 🕞 Save Draft for Later 🌍 💟 Approve 🤤 Deny 🔀 E-mail 🛛 🍼 Sp                                                                                                    |
|                                                                                                    |                                                                                                    |
| You can view the History of the form on the right side of the screen.                                                                                                    | History  Started by Darlene Lovinggood 3/9/2010 12:08 PM  Remaining  Approval FormSpace: FUR Campus Level Approvers - GPH5                                                                                   |
| The history is updated as the form is approved or denied in the workflow process.                                                                                                    | Notification         FormSpace:       FUR Notifications - Custodial         Notification         FormSpace:       FUR Notifications - Maintenance         Notification         fur_printer@galenaparkisd.com |
| Note: When viewing the Form History                                                                                                    |                                                                                                    |
| (workflow) – you can click on the                                                                                                    |                                                                                                    |
| paper icon to add a note.                                                                                                    |                                                                                                    |
|                                                                                                    |                                                                                                    |
| Note: The Workflow icon is a toggle.                                                                                                    | 🔍 Workflow                                                                                                    |
| Click on to hide history or show                                                                                                    |                                                                                                    |
| history (workflow).                                                                                                    |                                                                                                    |
| ,                                                                                                    |                                                                                                    |
| Note: Fine Arts, Athletics and Kitchen facilities require additional approval from the district departments. After your approval, the district level department will receive the FUR. |                                                                                                    |
| Note: After the last approval step: Main copy of the FUR                                                                                                    | tenance, Custodial Services and Security will receive a                                                                                                    |